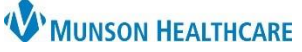

## Multi-Patient Task List: Changing Assignment Preferences for MMC Respiratory Therapists

Cerner PowerChart EDUCATION

## **Changing Assignment Location Filters**

Preferences for the Multi-Patient Task List (MPTL) can be changed for each tab **separately** at any time based upon daily assignments. To change the Location Filters from the Task List Properties:

1. Locate the Multi-Patient Task List Performed ky NC Staff Task Courine, 12/15/23 20030 EST\_Inpatient Unit

Departmental Vi

Customize Patient View

- 2. Right click on the Departmental View.
- 3. Click Customize Patient View.

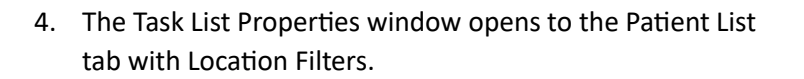

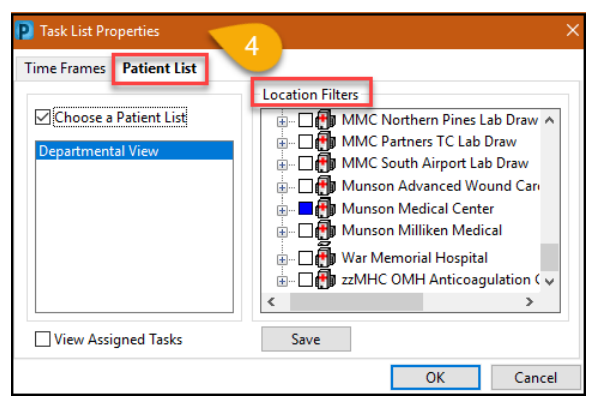

- 5. Use Location Filters to select specific unit(s) within a facility:
  - a) Uncheck the previously chosen facility and click the '+' sign to expand the facility and display units.
  - b) Click the '+' again when the second facility line displays.
  - c) Select desired units.
  - d) Click 'OK' to activate the new settings just for the current shift.
  - Or click 'Save' and then 'OK' to keep these settings for longer than one shift.

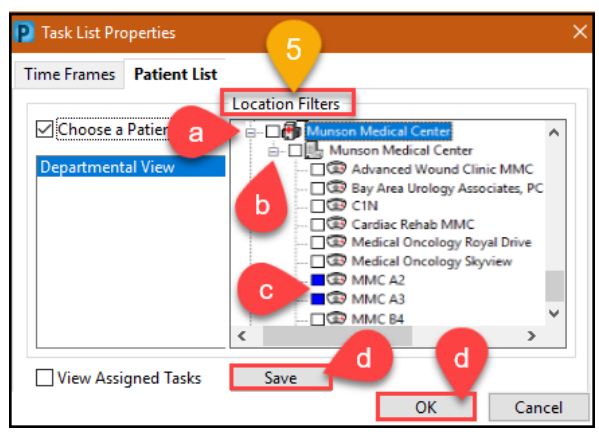

## Remember:

Log out and then log back in to use the MPTL to save the desired modifications for longer than one shift.